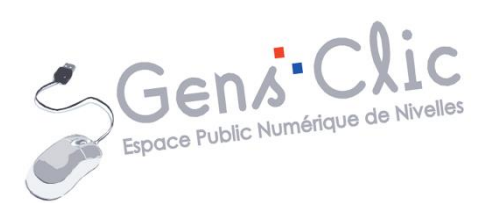

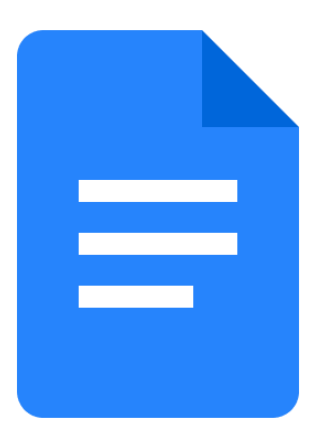

MODULE 25

# GOOGLE DOCS : LES TABLEAUX

EPN Gens Clic | Module 25 Intermédiaire Géraldine Masse CC0

#### Ajouter un tableau

#### Pour ajouter un tableau cliquez sur le menu **Insertion/ Tableau**.

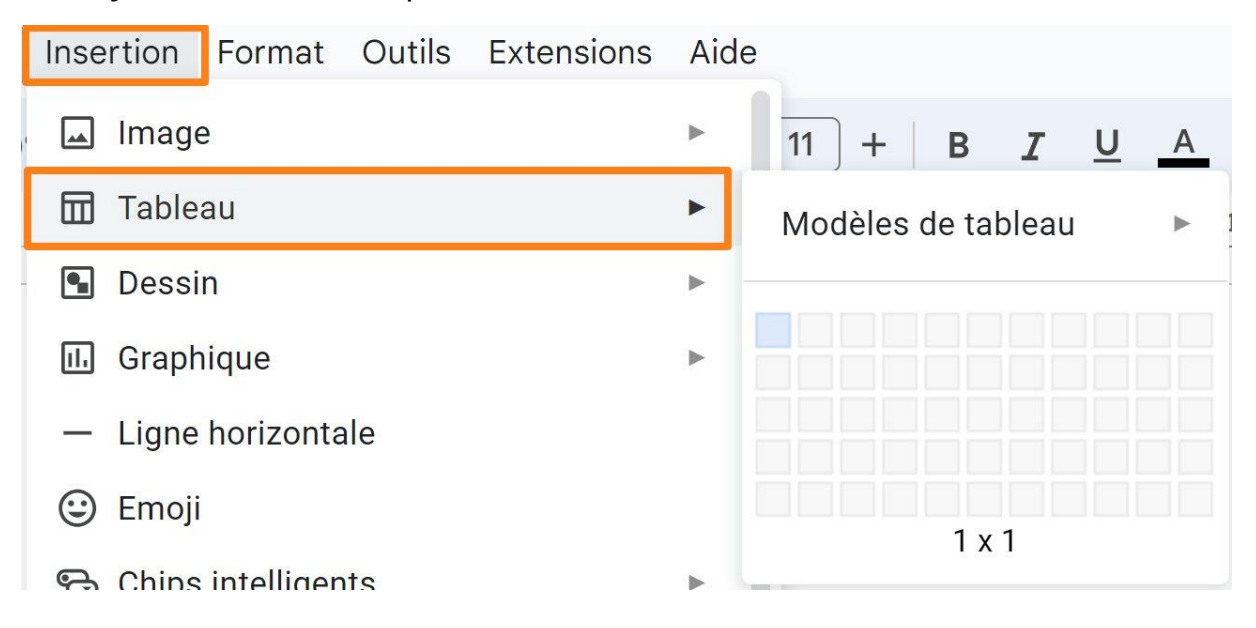

En déplaçant votre curseur sur les cases, définissez le nombre de lignes et le nombre de colonnes de votre tableau.

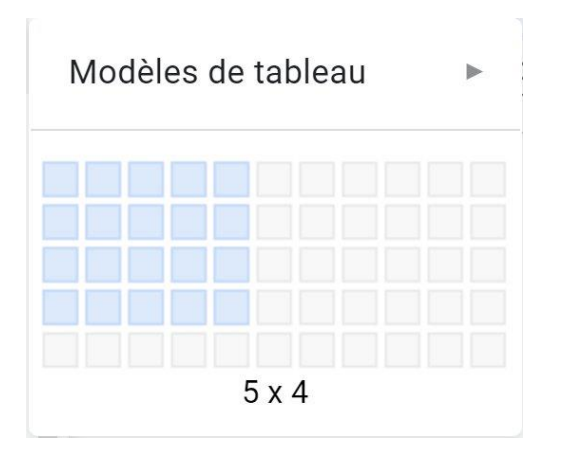

| ¥ |  |  |
|---|--|--|
|   |  |  |
|   |  |  |
|   |  |  |

Personnaliser le tableau

#### Ajouter une ligne ou une colonne supplémentaire :

Placez-vous dans une cellule et faites un clic droit. Sélectionnez l'une des propositions.

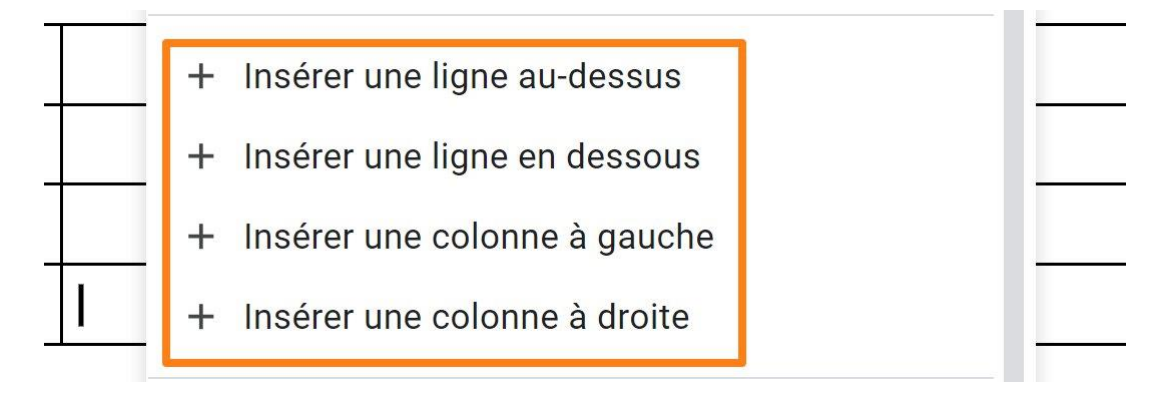

#### Supprimer une ligne ou une colonne :

Placez-vous à la bonne place dans le tableau, ensuite faites un clic droit. Sélectionnez l'une des propositions. Notez que vous pouvez supprimer tout le tableau.

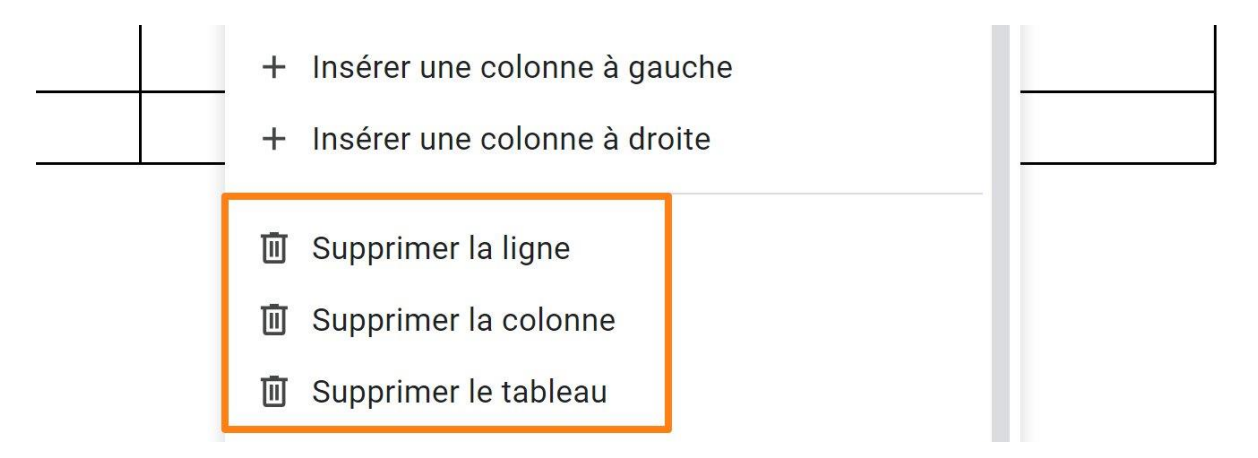

#### Diviser une cellule :

Placez-vous dans cellule et faites un clic droit. Sélectionnez **Diviser la cellule**.

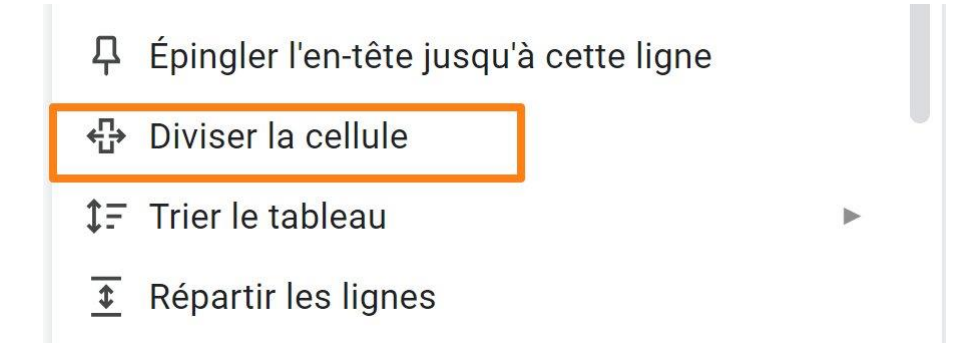

Module 25 : Applications et services Google. Google Docs

Définissez le nombre de colonnes et de lignes et cliquez sur Diviser.

|   | Diviser la cellule | ×       |   |                       |
|---|--------------------|---------|---|-----------------------|
|   | Colonnes           | 3 🗘     |   |                       |
|   | Lignes             | 1       |   | 4                     |
|   | Annuler            | Diviser |   |                       |
| 1 |                    |         | 1 | <br>0 0<br>0 0<br>0 0 |
|   |                    |         |   |                       |

Fusionner des cellules :

Sélectionnez les cellules à fusionner et faites un clic droit. Cliquez sur Fusionner les **cellules**.

| P |  |  |
|---|--|--|

₽ Épingler l'en-tête jusqu'à cette ligne

5€ Fusionner les cellules

**1F** Trier le tableau

| ** |      |  |  |  |
|----|------|--|--|--|
|    |      |  |  |  |
|    | <br> |  |  |  |
|    |      |  |  |  |
|    |      |  |  |  |
|    |      |  |  |  |

#### Modifier l'épaisseur de la bordure :

Pour modifier la taille de bordure de votre tableau, cliquez sur l'outil Largeur de la bordure. Cet outil est accessible en cliquant sur les 3 petits points (plus)

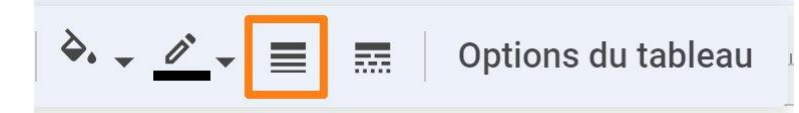

Sélectionnez la partie du tableau à modifier, par exemple une ligne. Faites votre choix parmi les propositions.

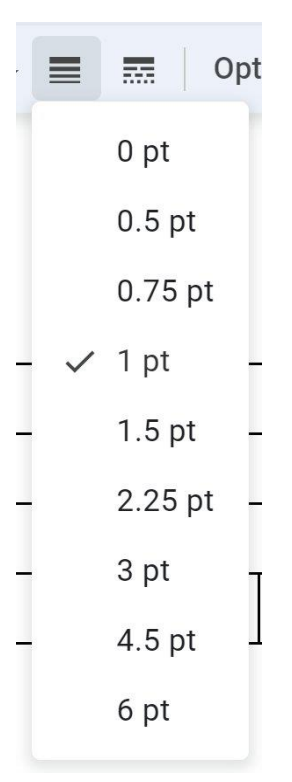

#### Modifiez le style de la bordure :

De la même façon, sélectionnez la partie du tableau à modifier, puis cliquez sur l'outil **Style de la bordure**.

0 -**Options du tableau** =

Faites votre choix.

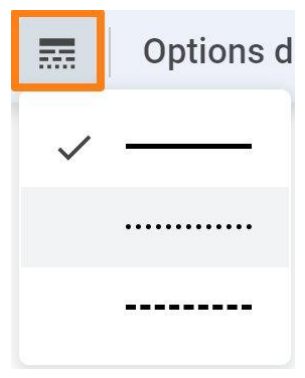

i

| <br>  | <br> | <br>          | <br> |
|-------|------|---------------|------|
|       |      |               |      |
| ••••• | <br> | <br>• • • • • | <br> |
|       |      |               |      |
|       |      |               |      |
|       |      | <br>          |      |
|       |      |               |      |

#### Modifier la couleur de la bordure :

Sélectionnez la partie du tableau à modifier. Cliquez ensuite sur l'outil **Couleur de la bordure.** Sélectionnez une couleur.

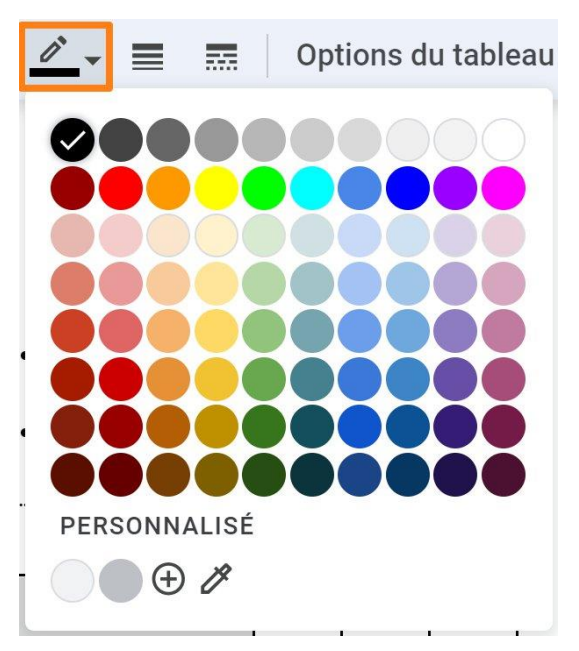

Module 25 : Applications et services Google. Google Docs

|   |  |  | <br> |
|---|--|--|------|
| F |  |  |      |
|   |  |  |      |
| L |  |  |      |

#### Modifier la couleur d'arrière-plan :

Sélectionnez la partie du tableau à modifier. Ensuite, cliquez sur l'outil **Couleur d'arrière-plan.** Choisissez la couleur à appliquer dans les cellules sélectionnées.

Les options du tableau

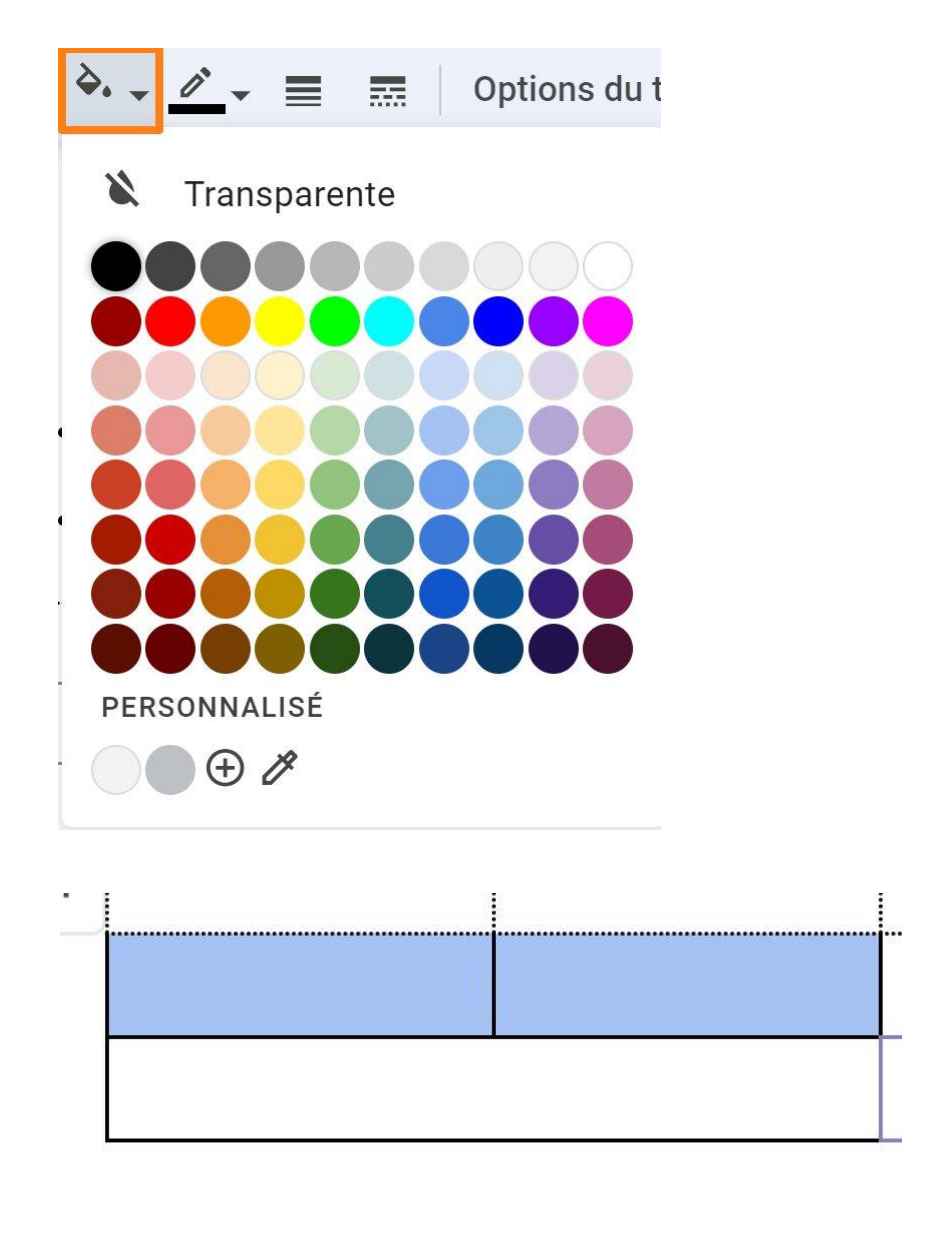

Cliquez sur le bouton **Options du tableau.** Celles-ci apparaissent dans la fenêtre latérale.

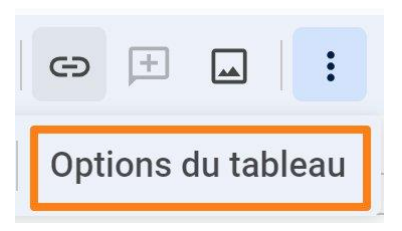

### Mises en page rapides :

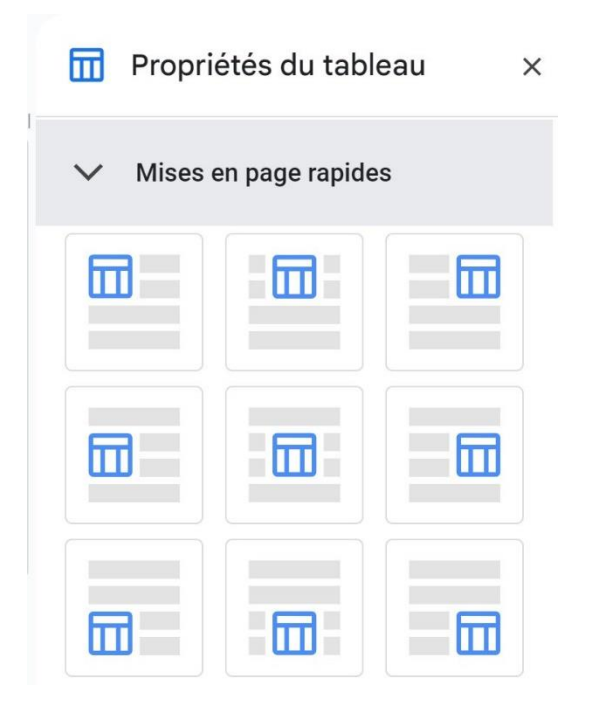

Sélectionnez la mise en page de votre choix.

### Tableau :

| ∨ Tableau        |               |       |
|------------------|---------------|-------|
| Style            |               |       |
|                  |               |       |
| Alignement       |               |       |
|                  |               |       |
| Retrait à gauche | (centimètres) | tem 🖨 |

### Module 25 : Applications et services Google. Google Docs

# Colonne :

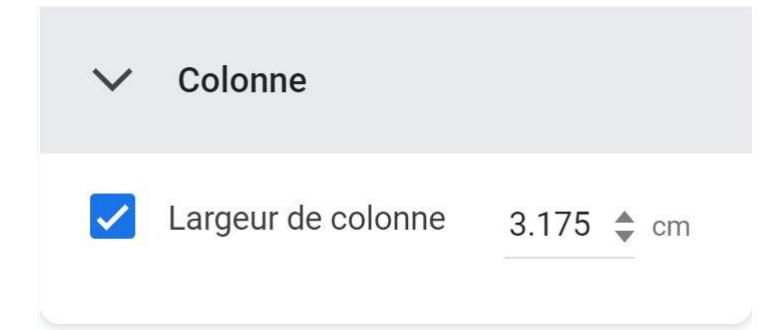

### Ligne :

| $\sim$ | Ligne                                             |        |  |  |  |
|--------|---------------------------------------------------|--------|--|--|--|
|        | Hauteur de ligne<br>minimale                      | ¢ cm   |  |  |  |
|        | Épingler les en-têtes<br>de ligne                 | lignes |  |  |  |
|        | Laisser une ligne dépasser sur<br>plusieurs pages |        |  |  |  |

# Cellule :

| ✓ Cellule                                |
|------------------------------------------|
| Alignement vertical des cellules         |
| Marge intérieure des cellules 0.176 🌲 cm |

9

# Couleur :

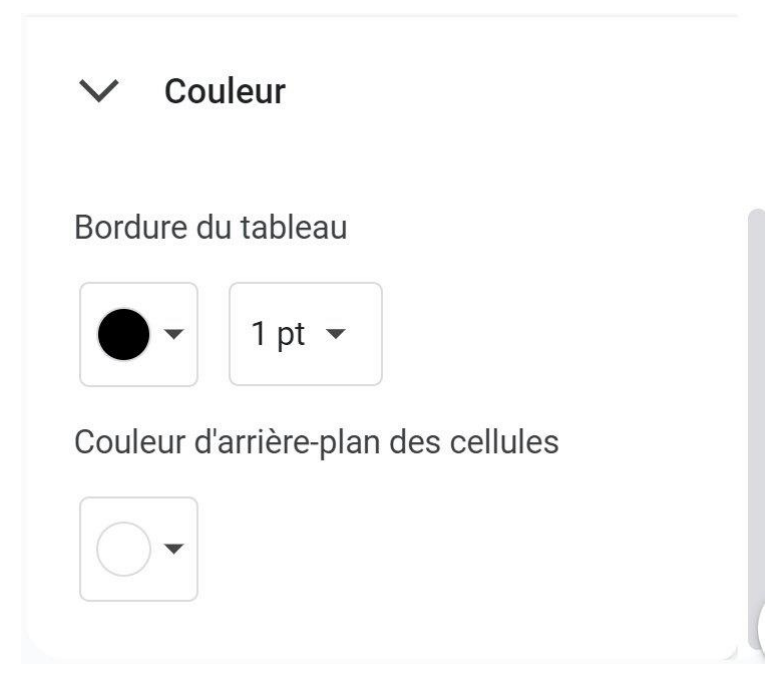

10

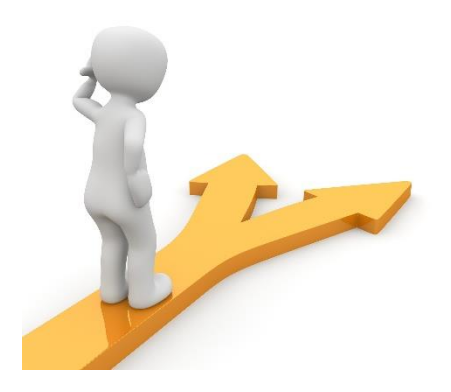

# Table des matières

| Ajouter un tableau                                | 2 |
|---------------------------------------------------|---|
| Personnaliser le tableau                          | 2 |
| Ajouter une ligne ou une colonne supplémentaire : | 3 |
| Supprimer une ligne ou une colonne :              | 3 |
| Diviser une cellule :                             | 3 |
| Fusionner des cellules :                          | 4 |
| Modifier l'épaisseur de la bordure :              | 5 |
| Modifiez le style de la bordure :                 | 6 |
| Modifier la couleur de la bordure :               | 6 |
| Modifier la couleur d'arrière-plan :              | 7 |
| Les options du tableau                            | 7 |
| Mises en page rapides :                           | 8 |
| Tableau :                                         | 8 |
| Colonne :                                         | 9 |
| Ligne :                                           | 9 |
| Cellule :                                         | 9 |
| Couleur :1                                        | 0 |
| Table des matières1                               | 1 |